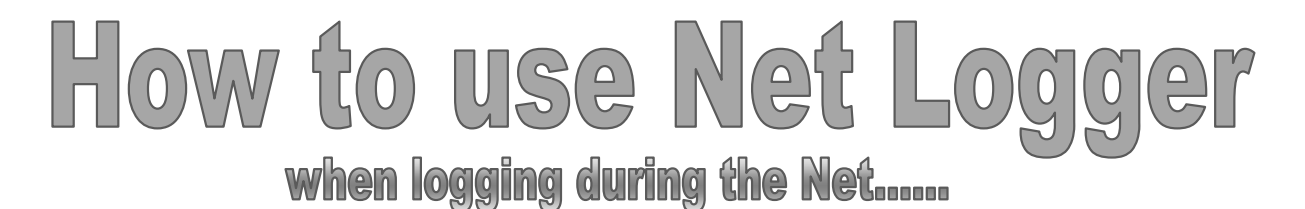

Many have asked how we can keep track of the number of people during the Thursday Evening Net, and an easy solution is to use Net Logger, which is an Internet Based program that will run on any computer. You only have to download it once, and it's <u>FREE</u> to use!

Here's how...

Go to **www.netlogger.org** and you'll see the screen below... click on the link below the green arrow to go to the download page

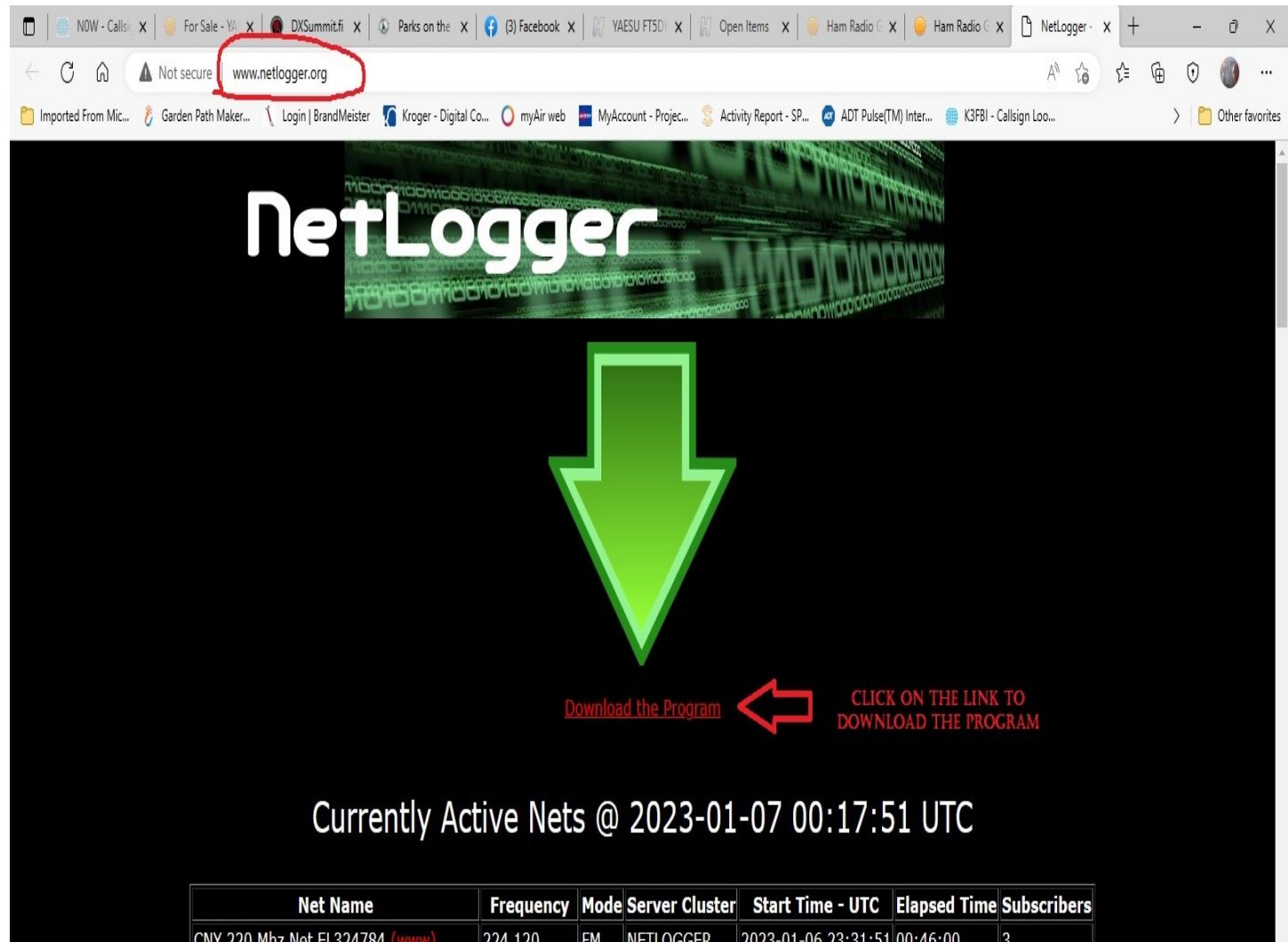

| CNY 220 Mhz Net EL324784 <u>(www)</u> | 224.120  | FM    | NETLOGGER | 2023-01-06 23:31:51 00:40 | 5:00 | 3  |      |
|---------------------------------------|----------|-------|-----------|---------------------------|------|----|------|
| IRN KB1 Multimode Net <u>(www)</u>    | FreeSTAR | multi | NETLOGGER | 2023-01-06 20:36:15 03:4  | 1:36 | 4  |      |
| la traffuc net <u>(www)</u>           | 3.910    | SSB   | NETLOGGER | 2023-01-06 23:19:54 00:57 | 7:57 | 8  |      |
| Moonlighters friday <u>(www)</u>      | 7.279    | SSB   | NETLOGGER | 2023-01-06 23:28:41 00:49 | 9:10 | 8  |      |
| NATA 40m Net <u>(www)</u>             | 7.185    | SSB   | NETLOGGER | 2023-01-06 22:33:23 01:44 | 1:28 | 44 |      |
| NE Cracker Barrel Net (www)           | 3.932MHz | SSB   | NETLOGGER | 2023-01-06 22:41:24 01:30 | 5:27 | 3  |      |
| <b>.</b>                              | D Search |       | 0 🗊 🐹     | 🗟 🚺 🕖 🌒 🚖 📄               |      | ^  | ₫ \$ |

7:18 PM

1/6/2023

J 43°F Clear The screen will change and you should see this...

( see picture below )

Select the version of the operating system you are using, then your name or callsign and then your email address. When finished, click the **DOWNLOAD** button

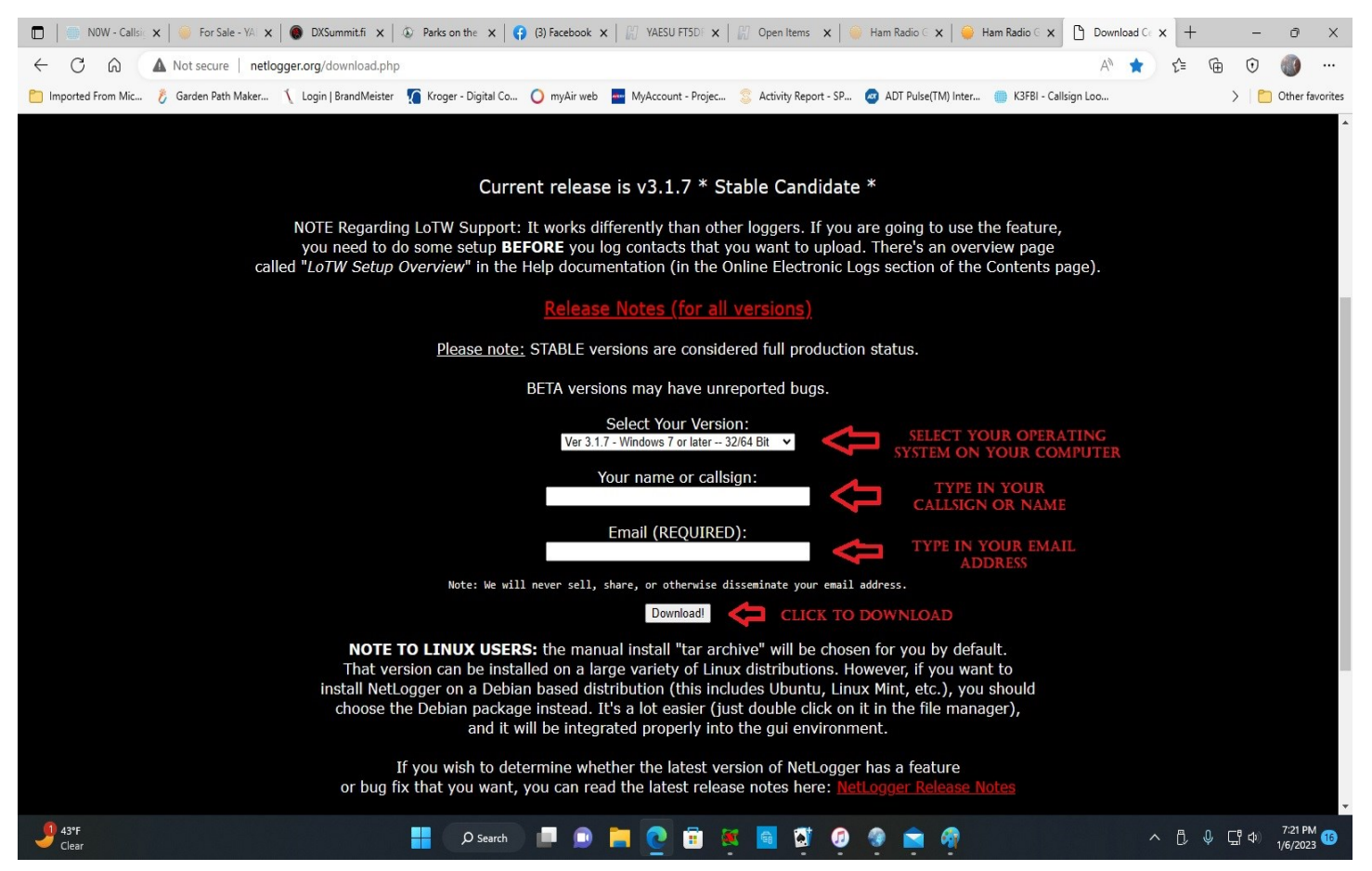

Depending on your computer, you should see the **DOWNLOAD** folder open up and once it finishes downloading, you can click on the file to extract it to your computer.

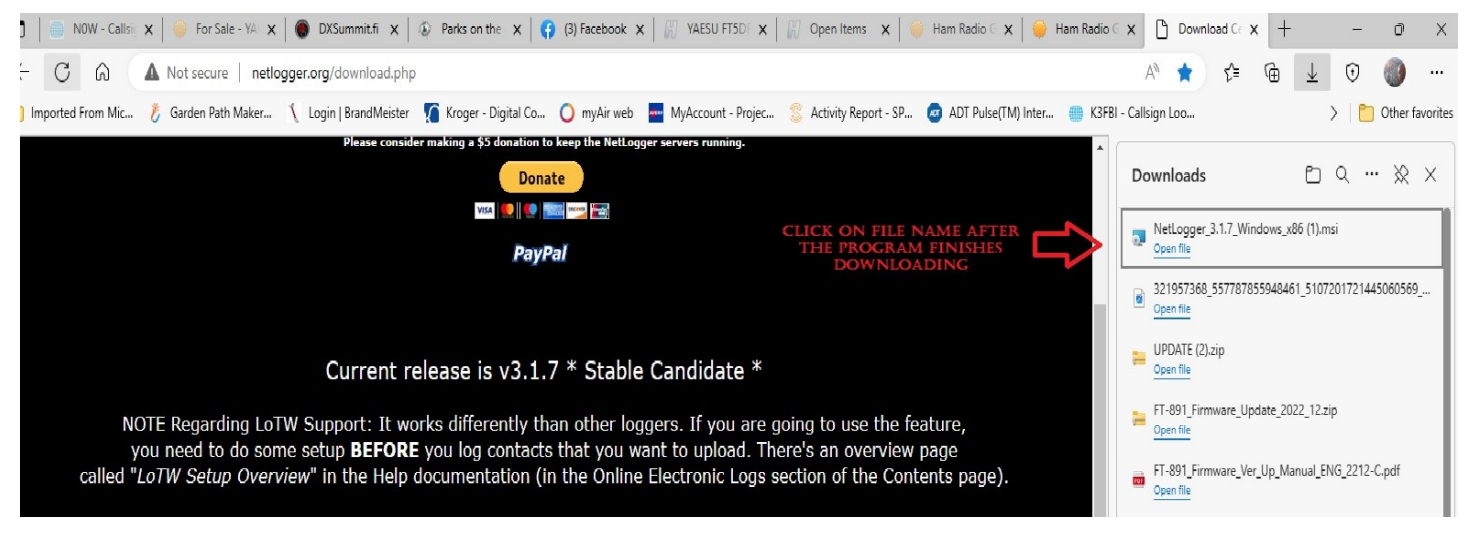

Once it finishes downloading, you should see an ICON on your desktop that looks like a SATELLITE DISH and named **NETLOGGER**, like the example below... to open the program, click on it

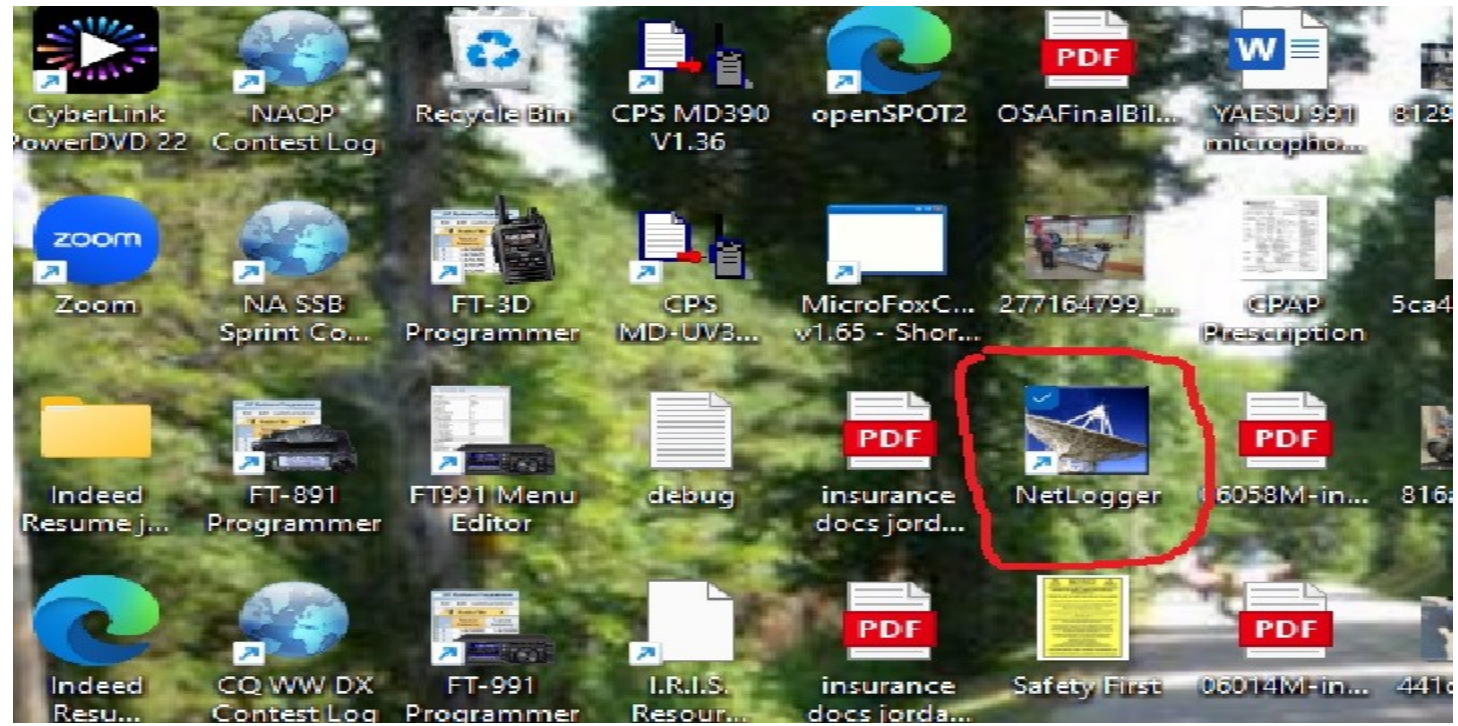

Once it opens, you should see the screen below. To view any Nets that may be in operation, click on **SELECT NET** 

| si N | etLogger 3.1. | 7 - STA | NDALO                  | NE                          |               |            |             |        |           |      |         |
|------|---------------|---------|------------------------|-----------------------------|---------------|------------|-------------|--------|-----------|------|---------|
| File | View Edi      | t Set   | up Fu                  | inction eLo                 | ogs Help      |            |             |        |           |      |         |
|      | 1:43          | Net     | et Status<br>tLogger N | and Control –<br>Mode STANE | DALONE        | Net        |             |        |           | ~    | Profile |
|      |               | Op      | erator                 | K4MJF-MIKEL                 | JAY Frequency | /          | Mode SSB    | ✓ Ban  | d 40m     | ~ NC | s       |
| Net  | Activity      |         | Select                 | Net                         | Create Net    | AIM Window | View Monito | ors Lo | g Contact |      |         |
| Che  | ck-ins ——     |         | 1                      | 3                           |               |            |             |        |           |      |         |
| #    | Call Sign     | M/P     | State                  | Member<br>Id                | Rem           | arks       | QSL<br>Info | City   |           | N    | ame     |
| 1    |               |         |                        |                             |               |            |             |        |           |      |         |
| 2    |               |         |                        | 12 24                       |               |            |             |        |           |      |         |
| 3    |               |         |                        | 6                           |               |            |             |        |           |      |         |
| 5    |               |         |                        |                             |               |            |             |        | 1         |      |         |
| 6    |               |         |                        |                             |               |            |             |        |           |      |         |
| 7    |               |         |                        |                             |               |            |             |        |           |      |         |
| 8    |               | -       |                        | -                           |               |            |             |        |           |      |         |
| 10   |               |         |                        |                             |               |            |             |        |           |      |         |
|      |               |         |                        |                             |               |            |             |        |           |      |         |

You should see this screen. First, select the Net you wish to view by clicking on it, and it will highlight it in **BLUE**. Then click on **MONITOR** NET at the bottom of the screen

|                                                                                      |                                    | -     |                       | 1       | 1      | 1     |                  |        |          | _   |
|--------------------------------------------------------------------------------------|------------------------------------|-------|-----------------------|---------|--------|-------|------------------|--------|----------|-----|
| Net                                                                                  | Frequency                          | Mode  | Server                | Net     | Logger | Band  | Start            | IM     | Update   | ibs |
| Name                                                                                 | 112 225                            |       | NETI OCCEP            | Control | ACTUO  | 70    | Time             | Enable | Interval | ~   |
| 1 5 HILLS NET                                                                        | 443.325                            | F M   | NETLOGGER             | kg5qni  | AGSUQ  | /0cm  | 2023/01/20 19:57 | YES    | 20000    | 9   |
| 2 IRN KB1 Multimode Net                                                              | FreeSTAR                           | multi | NETLOGGER             | HELEN/  | GMOUUB | multi | 2023/01/20 20:44 | YES    | 20000    | 1   |
| 3 Michigan Buzzards Roost Net                                                        | 3930                               | SSB   | NETLOGGER             | KASUGB  | KASUGB | 80m   | 2023/01/20 20:04 | TES    | 20000    | 8   |
| 4 RCWA Boredom Breaker (w All Star                                                   | 147.090                            | FIM   | NETLOGGER             | KBSVDB  | KD5AFS | 2m    | 2023/01/20 17:44 | YES    | 20000    | 12  |
| 5 SkyHubLink Weather Outlook Net                                                     | Various                            | Var   | NETLOGGER             | NC2WX   | NC2WX  | 70cm  | 2023/01/20 19:35 | YES    | 20000    | 12  |
| 6 Wolverine Friday Nite Edition                                                      | 3.935                              | SSB   | NETLOGGER             | N8XUY   | KE8NED | 80m   | 2023/01/20 20:27 | YES    | 20000    | 1   |
| 7 YL SYSTEM 3RD PERIOD                                                               | 14.332                             | SSB   | NETLOGG               | KX7KX   | KX7KX  | 20m   | 2023/01/20 18:43 | YES    | 20000    | 28  |
| 8 YL System Moonbeam                                                                 | 14.332                             | SSB   | NETLOGG               | NC4RP   | NC4RP  | 20m   | 2023/01/20 20:43 | YES    | 20000    | 10  |
| LJ FIR                                                                               | ST. CLICK<br>TO HIG                | ON    | THE DESIR<br>HT IN BL | UE      | г      |       |                  |        |          |     |
|                                                                                      |                                    |       |                       |         |        |       |                  |        |          |     |
| -Server Status<br>NETLOGGER NETLOGGER2 NETLOG                                        | GER3                               |       |                       |         |        |       |                  |        |          |     |
| Server Status<br>NETLOGGER NETLOGGER2 NETLOG<br>Poll Time (degrades a<br>Monitor Net | GER3<br>utomatically)<br>ICK TO SE | ELECI | F                     |         |        |       |                  |        |          |     |

You should see a log sheet something similar to the one below. You are now able to view the Net as it is being called, see names, callsigns and other information that is input into the system.

| 2 | Net    | Logger 3.1.7 | - OMIS | S 20m S  | SSB Net       |                                   |                 |               |                  |        |      |       |            |     |
|---|--------|--------------|--------|----------|---------------|-----------------------------------|-----------------|---------------|------------------|--------|------|-------|------------|-----|
| F | ile    | View Edit    | Setu   | p Fun    | iction eLo    | ogs Help                          |                 |               |                  |        |      |       |            |     |
| C | -UTC - |              | -Net   | Status a | and Control - |                                   |                 |               |                  |        |      |       |            |     |
|   | -      |              | NetL   | oaaer Ma | ode MONT      | TORING Net OMISS 20               | m SSB Net       |               | Profile OMISS    |        | Time | out 3 | 0          |     |
|   |        | i. iLi       |        | -        |               |                                   |                 |               |                  | _      |      |       |            |     |
| 1 |        |              | Oper   | ator K   | (4MJF-MIKEL   | JAY Frequency 14.290              | Mode SSB        | 🧹 Band 20m 🕓  | NCS K3ABN        | Logger | K3AB | N     |            |     |
| C | -Net A | ctivity      | C      |          |               | Nant Location All Mindow          | Allow Manifesto | Los Control   |                  |        |      |       |            |     |
|   |        |              | 510    | ph moui  | toring        | Start Logging Aim window          | view monitors   | Log Contact   |                  |        |      |       |            |     |
| U | _      |              |        |          |               |                                   |                 |               |                  |        |      |       |            |     |
| 0 | -Chec  | k-ins ———    |        |          |               |                                   |                 |               |                  | -      |      |       |            |     |
|   |        |              |        | -        | Member        |                                   | QSI             |               |                  | -      | RST  | RST   | _          |     |
|   | #      | Call Sign    | M/P    | State    | ld            | Remarks                           | Info            | City          | Name             | Status | Rcvd | Sent  | County     | S   |
|   | 4      | KZ5I         |        | TX       | 13545         |                                   | KZ              | San Marcos    | EMMETT           | (n/r)  |      |       | Hays       | EL  |
|   | 5      | KQ9KX        | М      | WI       | 4328          | LINCOLN CTY                       | Gl              | LA POINTE     | PAUL             |        |      |       | ASHLAND    | EN  |
|   | 6      | W9TLV        |        | IL       | 9614          | HI/50; QRP 10w                    | P               | Streator      | TOM              | (c/o)  |      |       | La Salle   | EN  |
|   | 7      | WH6S         |        | HI       | 6082          | FREE                              | M               | KEKAHA        | RICHARD          | (vip)  |      |       | KAUAI      | BL  |
|   | 8      | KA4YES       | Р      | AL       | 14516         | HI/50                             | Gl              | DOTHAN        | TOM              | (c/o)  | 1    |       | Houston    | EN  |
|   | 9      | EA8DMF       |        | DX       |               | FAM                               | Lo              | Tenerife      | Rainer Allraun   | (c/o)  |      |       |            | IL1 |
|   | 10     | WL7X         |        | AK       | 7889          |                                   | Gl              | NORTH POLE    | KEN              |        |      |       | FAIRBANKS  | BP  |
|   | 11     | KI4FSZ       |        | FL       | 6579          | 5.1.415                           | GI              | ST PETERSBURG | JEFF             | (c/o)  |      |       | PINELLAS   | EL  |
|   | 12     | W7DKE        |        | AZ       | 9819          | FREE                              | М               | Show Low      | DAVE             | (rel)  |      |       | NAVAJO     | DN  |
|   | 13     | KF2EO        |        | NY       | 12634         |                                   | М               | Saugerties    | MIKE             |        |      |       | ULSTER     | FN  |
|   | 14     | W1SWL        |        | CT       | 13872         |                                   | GI              | STRATFORD     | ART              |        |      |       | Fairfield  | FN  |
|   | 15     | N1KB         |        | TX       | 14053         |                                   | L0              | Waller        | DOUG             | (c/o)  |      |       | WALLER     | EN  |
|   | 16     | N3CHN        |        | MD       | 312           |                                   | GI              | Woodbine      | CHARLIE          | (c/o)  |      |       | HOWARD     | FN  |
|   | 17     | N2LKR        |        | NJ       | 14230         | VA/ HI                            | L0              | SALEM         | ERIC             |        | 1    |       | Salem      | FN  |
|   | 18     | K4LO         |        | FL       | 8416          |                                   | GI              | PACE          | PHIL             | (c/o)  |      |       | SANTA ROSA | EN  |
|   | 19     | WW7GBA       |        | UT       | 13849         | Contraction and the second second |                 | HEBER CITY    | LOUIS            | (c/o)  |      |       | WASATCH    | DN  |
|   | 20     | KG4YNI       |        | FL       | 9364          | < <ota checkins="">&gt;</ota>     | Gl              | Lakeland      | ERNIE            |        |      |       | Polk       | EL  |
|   | 21     | KD7SXH       |        | AZ       | 12877         |                                   |                 | CAMP VERDE    | ROBERT           | (c/o)  |      |       | YAVAPAI    | DN  |
|   | 22     | WB1CMG       |        | NH       | 1034          |                                   | GI              | MONT VERNON   | DAVID            | (c/o)  |      |       | HILL SBORO | FN  |
|   | 23     | KAOMGM       |        | IA       | 675           | FREE                              | GI              | KEYSTONE      | JIM              | (vip)  |      |       | BENTON     | EN  |
| 1 | 24     | N9VFP        |        | IL       | 13910         |                                   | E               | EAGARVILLE    | GAYLON           | (c/o)  |      |       | Macoupin   | EN  |
|   | 25     | N2UHI        |        | NC       |               | FAM                               | eq              | Raleigh       | Arthur J Schultz | (c/o)  |      |       | Wake       | MJ  |
|   | 26     | WD5FBW       |        | TX       | 12615         |                                   | GI              | Round Rock    | RICK             | (c/o)  |      |       | Williamson | ΕN  |

This is a screenshot of one of the Nets that was called a couple of weeks ago when Melvin, WB5KSM called the Thursday Night Net and I was logging using Net Logger on my computer.

|              | K2RYD - ×         | Search for X      | 💮 W2T - Cal 🗙 📔 🚯 Parks on | ×       | 🗿 Faceboo 🗙 🕎        | HamTest 🗙 🛛 🕅       | YAESU SC      | ×   🔵     | DXSumm 🗙 📔 🍏     | W4TZB     | Soom Meeting                                                                                                    | - 0 X                                                                                                    |
|--------------|-------------------|-------------------|----------------------------|---------|----------------------|---------------------|---------------|-----------|------------------|-----------|----------------------------------------------------------------------------------------------------|----------------------------------------------------------------------------------------------------|
| ← C          | 6                 | ) https://www.fa  | acebook.com                |         |                      |                     |               |           |                  |           |                                                                                                    | III View                                                                                                    |
| NetLogo      | ger 3.1.7 - SMARC | Weekly Thursday N | light Net                  |         |                      |                     |               |           | - 0              | ×         |                                                                                                    |                                                                                                    |
| File View    | Edit Setup        | Function eLogs    | Help                       |         |                      |                     |               |           |                  |           |                                                                                                    |                                                                                                    |
| _UTC         | Net Sta           | itus and Control  |                            |         |                      |                     |               |           |                  |           |                                                                                                    |                                                                                                    |
| 00.0         | NetLogg           | er Mode LOGGING   | Net SMARC Weekly           | Thursda | y Night Net          | V Profile 39        | 05CCN         | Т         | imeout 30        |           | A 100 10                                                                                                    | and the second second s |
|              | Operato           | r K4MJF-MIKELJAY  | Frequency 146.655 Mod      | e FM    | ✓ Band 2m            | V NCS WB5KSM        | ι             | ogger K4  | MJF              |           |                                                                                                    | ALC: NOT THE OWNER.                                                                                                    |
| Net Activity |                   | se Net Ston       | Logging Alk Window Vi      | w Mor   | itore Lon Conta      |                     |               |           |                  |           | A State of the second second sec | ALL ALL ALL ALL ALL ALL ALL ALL ALL ALL                                                                                                    |
|              |                   | Jae Her Stop      |                            |         | Log conta            |                     |               |           |                  |           |                                                                                                    |                                                                                                    |
| -Check-ins-  |                   |                   |                            | =       | -                    |                     |               |           |                  |           |                                                                                                    | A Starting                                                                                                    |
| # Call       | Sign M/D Sta      | Member            | Pomarke                    | QSL     | City                 | Namo                | Statue        | RST F     | ST County        | K         | BOB LOVING-K9JU 🕺 🥻 🕅                                                                                                    | Mike K4MJF                                                                                                    |
| # Call       | Sign M/I Ste      | ld                |                            | Info    | City                 | MELVIN              | Status        | Rcvd S    | ient County      | 14        |                                                                                                    |                                                                                                    |
| 1 WB5P       | E TN              | SMA               | ARC ASSOC. NET MANAGER     |         | MARYVILLE            | MILLVIN             | (00)          |           | LOUDON           | h :h      | - All and a set of the set                                                                                                    |                                                                                                    |
| 3 W7FK       | U TN              | SMA               | ARC MEMBER                 |         | MARYVILLE            | JIM                 |               |           | BLOUNT           |           |                                                                                                    |                                                                                                    |
| 4 KK4T       | ID TN             | SMA               | ARC MEMBER                 |         | MARYVILLE            | NICK                |               |           | BLOUNT           |           |                                                                                                    |                                                                                                    |
| 5 W4LS       | M TN              | SMA               | ARC MEMBER                 |         | MARYVILLE            | PAUL                |               |           | BLOUNT           | - 11      |                                                                                                    |                                                                                                    |
| 6 KK60       | KU IN             | SMA               |                            |         | MADISONVILLE         | MIKE                |               |           | MONROE           |           |                                                                                                    |                                                                                                    |
| 7 K4WF       |                   | SIMA              |                            |         | MARTVILLE            | BOB                 |               |           | BLOUNT           | )n        | 🕺 🔏 Kelley KR4FK 🖉 👘 🖉 T                                                                                                    | IOM K4TAK                                                                                                    |
| 9 KK4X       | Δ TN              | SMA               | ARC PRESIDENT              |         | MARYVILLE            | BOB                 |               |           | BLOUNT           | -     -   |                                                                                                    |                                                                                                    |
| 10           |                   |                   |                            |         | ING IT FILLE         | 000                 |               |           | DECONT           |           |                                                                                                    |                                                                                                    |
| 11           |                   |                   |                            |         |                      |                     |               |           |                  |           | fort. '                                                                                                    |                                                                                                    |
| 12           |                   |                   |                            |         |                      |                     |               |           |                  | n         |                                                                                                    |                                                                                                    |
| 13           |                   |                   |                            |         |                      |                     |               |           |                  | 6         |                                                                                                    |                                                                                                    |
| 14           |                   |                   |                            |         |                      |                     |               |           |                  |           |                                                                                                    |                                                                                                    |
| 15           |                   |                   |                            |         |                      |                     |               |           |                  | - 11      |                                                                                                    |                                                                                                    |
| 17           |                   |                   |                            |         |                      |                     |               |           |                  | - 11      | K EX-WI Scott N0EDV                                                                                                    | KSM MELVIN                                                                                                    |
| 18           |                   |                   |                            |         |                      |                     |               |           |                  | - 1       | Calabrativa 25                                                                                                    | Mana                                                                                                    |
| 19           |                   |                   |                            |         |                      |                     |               |           |                  |           | cereballing 75                                                                                                    | years                                                                                                    |
|              | 1 1               |                   |                            | 1       | <u> </u>             |                     |               |           |                  |           | SMAR                                                                                                    |                                                                                                    |
| <u> </u>     |                   |                   |                            | -       | -                    |                     |               |           |                  |           |                                                                                                    |                                                                                                    |
| -Contacts -  |                   |                   |                            | 0.      |                      | antes Eller Come    | at Chattan La |           |                  |           |                                                                                                    |                                                                                                    |
| X            |                   |                   |                            | U R     | emarks Hiter Ope     | rator Hiter Curre   | nt Station Lo | cation    |                  |           | W40LB                                                                                                    |                                                                                                    |
|              |                   |                   | Net Fiter                  |         | ember Id Hiter U Cus | tom Hilter Defa     | ault          | _         |                  | _         | 🔏 ВОВВОВ-КК4ХА <sup>Фаллен</sup>                                                                                                    |                                                                                                    |
| Call Sig     | M/P Dat           | e Time Fr         | requency Mode Band Prefe   | erred   | Name                 | Member DXCC R       | ST RST        | State     | City C           | ount      |                                                                                                    |                                                                                                    |
|              |                   | (010)             | Na                         | ne      |                      | Id RC               | va sent       |           |                  |           |                                                                                                    |                                                                                                    |
|              |                   |                   |                            |         |                      |                     |               |           |                  |           | 🎽 n 🗖 n 🗖                                                                                                    | C ····                                                                                                    |
|              |                   |                   |                            |         | BougeRV is comm      | itted to creating a | sustainat     | ole tutur | e for humanity l | by otteri | Unmute Stop Video Share Screen                                                                                                    | Apps More                                                                                                    |
| ▲) 53°F      |                   |                   |                            |         | Ocrash               |                     |               | -         |                  | -         |                                                                                                    | へ ① 「『 du 7:25 PM _                                                                                                    |
| Mostl        | y clear           |                   |                            |         | Search               |                     | C I           |           | 269              |           |                                                                                                    | ·····································                                                                                                    |

After the Net is closed, a log is generated by the software and can be shared with ALL the Officers. This is what the completed log looks like. The information gathered helps us see how many are checking in, and if we need to do something to bring more members to the Net.

```
CheckInsOn12-30-2022-00-52_SMARC_THURSDAY_NITE_NET - Notepad
```

```
File Edit View
```

1|WB5KSM|TN|SMARC ASSOC. NET MANAGER| |MARYVILLE|MELVIN|(m)| | |BLOUNT| | | | | | | | | 2 K4MJF TN SMARC NET MANAGER | LENOIR CITY MIKE (op) | LOUDON | | | | | | | 

 2
 K4HJF IN SMARC NET PANAGENT FELLOLITY FELLOLITY SMARC NEMBER

 3
 W7FKI TN SMARC MEMBER

 4
 KK4TID TN SMARC MEMBER

 5
 W4LSM TN SMARC MEMBER

 6|KK60KU|TN|SMARC MEMBER| |MADISONVILLE|MIKE| | | MONROE| | | | | | | | | 9 KK4XA TN SMARC PRESIDENT MARYVILLE BOB | BLOUNT | | | | | | | 10|KR4FK|TN|SMARC MEMBER| |MARYVILLE|KELLEY| | | |BLOUNT| | | | | | | | 11 AL4B|TN|SMARC MEMBER| |FRIENDSVILLE|LARRY| | | |BLOUNT| 12 WB4CJR|TN|(no club info)| MARYVILLE|MIKE| | |BLOUNT| BLOUNT | | | | | 11 1 1 1 1 16|W9ACB|TN|SMARC MEMBER| |MARYVILLE|MIKE| | | BLOUNT| | | | | | | | 17 KE4ZIZ TN SMARC MEMBER | MARYVILLE KENT | | BLOUNT | | | | 18 W4ZTV TN SMARC MEMBER | MARYVILLE BOB | | BLOUNT | | | | | 19 NØEDV TN SMARC MEMBER MARYVILLE SCOTT | BLOUNT | | | | | | | 20|KB4RFM|TN|SMARC MEMBER| |MARYVILLE|HAL| | | |BLOUNT| | | | | | | | | 

## First, open Net Logger, once it opens, click on CREATE NET

| 🛸 N  | etLogger 3.1. | 7 - STA | NDALO                           | NE                                       |                       |               |             |                  |
|------|---------------|---------|---------------------------------|------------------------------------------|-----------------------|---------------|-------------|------------------|
| File | View Edit     | set     | up Fu                           | nction eL                                | ogs Help              |               |             |                  |
|      | 1:43          |         | et Status<br>Logger N<br>erator | and Control-<br>1ode STAN<br>K4MJF-MIKEI | DALONE Net            | Mode SSB      | ✓ Band 40m  | Profi<br>∽ NCS [ |
| [    | Activity      |         | Select                          | Net                                      | Create Net AIM Window | View Monitors | Log Contact |                  |
| Che  | ck-ins —      |         |                                 |                                          | - 17                  |               |             |                  |
| #    | Call Sign     | M/P     | State                           | Member<br>Id                             | Remarks               | QSL<br>Info   | City        | Na               |
|      |               |         |                                 |                                          |                       |               |             |                  |
| 3    |               |         |                                 |                                          |                       | 10.00         |             |                  |
| 4    |               |         |                                 |                                          |                       |               |             |                  |
| 5    |               |         |                                 |                                          |                       |               |             |                  |
| 6    |               |         |                                 |                                          |                       |               |             |                  |
|      |               |         |                                 | ·                                        |                       |               |             |                  |
| 9    |               |         |                                 |                                          |                       |               |             |                  |
| 10   |               |         | 2 · · · · · ·                   |                                          |                       |               |             | 1 2              |
|      |               |         |                                 |                                          |                       |               |             |                  |

A box will open that says **CREATE NET**, give your Net a name, a frequency, select mode and band.

NOTE: the FIRST time you set it up, it may ask for a **PASSWORD** and to verify the **PASSWORD**.

Click **OK** when finished

| NetLogger 3.1 | .7 - STA | NDALO                  | NE           |            |            |         |             |               |               |        |             |             |        |            |
|---------------|----------|------------------------|--------------|------------|------------|---------|-------------|---------------|---------------|--------|-------------|-------------|--------|------------|
| File View Ed  | it Set   | up Fu                  | nction el    | .ogs Help  |            |         |             |               |               |        |             |             |        |            |
|               |          | et Status<br>tLogger I | and Control  |            | Net        |         |             |               | ✓ Profile OMI | SS     | Tim         | neout       |        |            |
|               |          | erator                 | K4MJF-MIKE   | LJAY Fr    | equency    | Mode SS | В           | ✓ Band 40m ✓  |               | Logo   | er          |             | $\neg$ |            |
| -Net Activity |          | Select                 | Net          | Create Net | AIM Window | View Mo | nitors      | Log Contact   |               |        |             |             |        |            |
| -Check-ins    |          |                        |              |            |            |         |             |               |               | -      |             |             |        |            |
| # Call Sign   | M/P      | State                  | Member<br>Id |            | Remarks    |         | QSL<br>Info | City          | Name          | Status | RST<br>Rcvd | RST<br>Sent | County | Gr<br>Squ  |
| 1 2           |          |                        |              |            |            |         |             |               |               |        |             |             |        | -          |
| 3             |          |                        |              |            |            |         |             |               |               |        |             |             |        |            |
| 5             |          |                        |              |            |            |         |             | 🕵 Create Ne   | t             |        |             |             | ?      | ×          |
| 6             | -        |                        |              |            |            |         |             | -Start Loggin | g a Net       |        |             |             |        |            |
| 8             |          |                        |              |            |            |         |             | Net Name      |               |        |             |             |        | ~          |
| 9             |          |                        |              |            |            |         |             | Server Clust  | er NETLOGGER  | -      |             |             |        |            |
|               |          |                        |              |            |            |         |             | Net Passwor   | d •••••••     | Verif  | y Passwo    | ord •••     | •••••  |            |
|               |          |                        |              |            |            |         |             | Net Control   | K4MJF         | Freq   | luency      | 146         | .655   | ⊇≮⊨        |
|               |          |                        |              |            |            |         |             | Mode          | FM            | ✓ Band | ł           | 2m          |        | <u>~</u> ] |
|               |          |                        |              |            |            |         |             |               |               |        |             |             |        |            |
|               |          |                        |              |            |            |         |             |               |               | UK     |             |             |        |            |
|               |          |                        |              |            |            |         |             |               |               |        |             |             |        |            |
|               |          |                        |              |            |            |         |             |               |               |        |             |             |        |            |

If you were successful, your Net Log will open and you **SHOULD** see the name of your Net in the display.

You can add people as they check in by clicking on the empty box and then tabbing to the next field, press ENTER when done. It will go to the next line.

| File         | View Edi  | it Setup F                         | unction eLogs  | Help      |            |              |             |             |                        |        |             |             |                                                                                                    |
|--------------|-----------|------------------------------------|----------------|-----------|------------|--------------|-------------|-------------|------------------------|--------|-------------|-------------|----------------------------------------------------------------------------------------------------|
|              | 1:47      | Net Statu<br>NetLogger<br>Operator | Mode LOGGING   | y Freque  | Net SMARC  | Thursday Nig | pht Net     | ✓ Band 2m   | ✓ Profile  ✓ NCS K4MJF | OMISS  | Tim         | eout 30     | ,,,,,,,,,,,,,,,,,,,,,,,,,,,,,,,,,,,,,,,,,,,,,,,,,,,,,,,,,,,,,,,,,,,,,,,,,,,,,,,,,,,,,,,,,,,,,,,,,,,,,,,,,,,,,,,,,,,,,,,,,,,,,,,,,,,,,,,,,,,,,,,,,,,,,,,,,,,,,,,,,,,,,,,,,,,,,,,,,,,,,,,,,,,,,,,,,,,,,, _,, _ |
|              |           | Clos                               | e Net Sto      | p Logging | AIM Window | View N       | Nonitors    | Log Contact |                        | _      |             |             |                                                                                                    |
| #            | Call Sign | M/P State                          | e Member<br>Id |           | Remarks    |              | QSL<br>Info | City        | Name                   | Status | RST<br>Rcvd | RST<br>Sent | Cou                                                                                                    |
| 234          |           |                                    |                |           |            |              |             |             |                        |        |             |             |                                                                                                    |
| 567          |           |                                    |                |           |            |              |             |             |                        |        |             |             |                                                                                                    |
| 8<br>9<br>10 |           |                                    |                |           |            |              |             |             |                        |        |             |             |                                                                                                    |
|              |           |                                    |                |           |            |              |             |             |                        |        |             |             |                                                                                                    |
|              |           |                                    |                |           |            |              |             |             |                        |        |             |             |                                                                                                    |

When you have completed the Net, click **STOP LOGGING**, then click **FILE** and select **SAVE CHECK-INS AS** 

|   | Open Check-in File<br>Save Check-ins                   | s and Control —<br>Mode MONITORI | NG Net SMARC Thursd  | ay Night Net            |                          |
|---|--------------------------------------------------------|----------------------------------|----------------------|-------------------------|--------------------------|
|   | Save Check-ins As<br>New Net Window<br>Import Contacts | K4MJF-MIKELJAY                   | Frequency 146.655 Mo | ode FM<br>Tiew Monitors | ✓ Band 2m<br>Log Contact |
|   | Export  Quit NetLogger                                 | Member                           | Remarks              | QSL<br>Info             | City                     |
| 1 |                                                        |                                  |                      |                         |                          |
| 3 |                                                        |                                  |                      |                         |                          |
| 4 | <u> </u>                                               |                                  |                      |                         |                          |
| 6 |                                                        |                                  |                      |                         |                          |
| 7 |                                                        |                                  |                      |                         |                          |
| 9 |                                                        |                                  |                      |                         |                          |
| - |                                                        |                                  |                      |                         |                          |

## You'll see a window open, go to the folder where you want to store the log, and in the **FILE NAME** give it a name, click **OK** when done.

| Save Check-in List    |                                      |                    |               | ×                           |      |
|-----------------------|--------------------------------------|--------------------|---------------|-----------------------------|------|
| - > · ^ 📘             | SMARC > Thursday Night Check in logs | ~ C                |               | day Night <mark>Chec</mark> | 2    |
| )rganize 🔻 🛛 New fold | er                                   |                    |               | ≣ • (2)                     | Logg |
| This PC               | Name                                 | Date modified      | Туре          | Size                        |      |
| De la                 | CheckInsOn01-06-2023-00-48SMARC_TH   | 1/5/2023 7:49 PM   | Text Document | 2 KB                        |      |
| Desktop               | CheckinsOn01-13-2023-00-51_SMARC_T   | 1/12/2023 7:52 PM  | Text Document | 2 KB                        | atus |
| Documents             | CheckInsOn01-20-2023-00-47_SMARC_T   | 1/19/2023 7:47 PM  | Text Document | 2 KB                        |      |
| Downloads             | CheckInsOn12-30-2022-00-52_SMARC_T   | 12/29/2022 7:53 PM | Text Document | 2 KB                        |      |
| Pictures              |                                      |                    |               |                             |      |
| 🔀 Videos              |                                      |                    |               |                             |      |
| File name: Cheo       | :kInsOn01-20-2023-22-02              |                    |               | ~                           | 1    |
| Save as type: Chec    | k-in files (*.log)                   |                    |               | ~                           | 1    |
|                       |                                      |                    |               |                             |      |
| Hide Folders          |                                      |                    | Save          | Cancel                      | a)   |

Close the window to shut down the Net software. The file you saved can then be shared with the other Club Officers, as well as the Net Manager and Associate Net Manager.

It is my belief that this will help us track the number of people who check into the Net on Thursday Night, or even during the Morning Net, to better see the number of check-ins that we are averaging during the month and to make it easy for the Club members to follow along as we do the Net, as all are welcome to monitor if they download the software.

Thank you for letting me share this with you. If you have any questions, please feel free to let me know, and I will do my best to answer any questions you might have.

73,

Mike, K4MJF